## Visitation – ændring op og ned i tid

Lovgrundlag: SEL § 83 - ved allerede eksisterende indsatser (IKKE ved akut opstart af hjælp)

Formål: At leverandør opretholder leveringsprocenten

| Trin                                                             | Forklaring                                                                                                    |
|------------------------------------------------------------------|----------------------------------------------------------------------------------------------------|
| Modtagelse af<br>information fra<br>planlægger                   | Når planlægger sender en observation på 5. dagen oprettes en<br>Henvendelse med sagstypen " <b>Personlig hjælp og pleje SEL § 83.1</b> "<br>eller " <b>Rehabilitering personlig hjælp og pleje SEL § 83a</b> "<br>OBS – der skal ikke sendes GDPR-brev hvis borger har § 83 hjælp i<br>forvejen.                                                                                                    |
|                                                                  | Se affaleskema mellem Myndighed Ældre og Udfører <u>HER</u>                                                                                                    |
| Vurdering af behovet<br>for op/ned i tid                         | Planlægger opdaterer de relevante funktionsevnetilstande og sender<br>observationen Tværgående visitationskoordinering med beskrivelse af<br>ændringer og årsag til borgerens ændrede funktionsniveau.                                                                                                    |
|                                                                  | Hvis ikke alle relevante funktionsevnetilstande er oprettet af Myndighed i forvejen, skal visitator oprette de relevante funktionsevnetilstande                                                                                                    |
| Evt. visitationsbesøg i<br>hjemmet                               | Hvis beskrivelsen fra planlægger er fyldestgørende og visitator vurderer at der på baggrund af dette kan laves en administrativ visitation, følges arbejdsgangen nedenfor $\rightarrow$ spring til næste kolonne.                                                                                                    |
|                                                                  | Hvis visitator på baggrund af planlæggers oplysninger vurderer, at der er behov for visitation, aftales der visitationsbesøg i hjemmet.                                                                                                    |
|                                                                  | Besøget registreres i den allerede oprettede henvendelse.                                                                                                    |
| Udfyldelse af<br>helhedsvurdering                                | <ul> <li>Opdater/opret funktionsevnetilstande         <ul> <li>Når vi retter planlæggers opdateret funktionsevnetilstand, skal vi sammenskrive teksterne og fjerne planlæggers dato og beskrivelse.</li> </ul> </li> <li>Opdater generelle oplysninger hvis muligt.</li> <li>Resultat af helhedsvurdering udfyldes ikke, da der ikke er tale om en bevilling men blot en justering af tidsforbruget for at leverandøren kan opretholde leveringsprocenten.</li> </ul> |
| Ændring af ydelsen                                               | Ændre pakken jævnfør aftaleskemaet HER                                                                                                    |
| Find den tværgående<br>visitationskoordinering<br>fra planlægger | <ul> <li>Rediger observation ved tryk på blyant i højre hjørne</li> <li>Skriv svar i observationen, at pakken er ændret fra x/x/xxxx dato, jævnfør aftaleskemaet <u>HER</u></li> </ul>                                                                                                    |
| Afslutning af sag                                                | Find henvendelsen                                                                                                    |
|                                                                  | <ul> <li>Ændre status til afsluttet</li> <li>Klik på de 3 prikker i højre side</li> <li>Klik på afgør sag</li> <li>Klik på gem</li> <li>Klik ja til at afslutte henvendelsen</li> <li>Klik på behandlet</li> <li>Klik på gem</li> </ul>                                                                                                    |